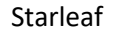

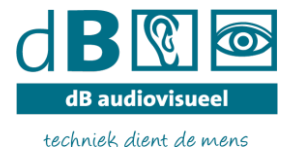

# Handleiding Installatie Digitaal vergaderen met Starleaf

Om op afstand te kunnen vergaderen krijgt u de mogelijkheid te vergaderen via videoverbinding. Hiervoor wordt het programma StarLeaf gebruikt.

Deze handleiding leidt u door het <u>installatieproces</u>, zodat u klaar bent om StarLeaf te kunnen gebruiken.

Voorbereiding:

- 1. Zorg dat u toegang hebt tot uw emailadres; en
- 2. Dat u beschikt over een computer of laptop, met een werkende webcam.
- 3. Zorg dat u een goede internet verbinding heeft. Bekabeld is beter dan via WiFi
- 4. Het StarLeaf-systeem werkt niet in beveiligde thuiswerkomgevingen, Installeer het programma in de lokale-omgeving op uw pc.

Er is ook een <u>StarLeaf instructievideo</u> beschikbaar die het installatieproces toelicht. (in het Engels).

#### Installatie op de Computer:

Het StarLeaf-programma werkt <u>niet</u> binnen beveiligde thuiswerkomgevingen van bedrijven en overheden.(op sommige cytrix systemen werkt het wel, eerst testen dus!)

StarLeaf heeft ook een app voor mobiel en tablet. Die apps missen cruciale functies die nodig zijn om te kunnen vergaderen: geen digitaal handje, geen lay-out keuze, geen beeld delen.

Bent u ingelogd in de thuiswerkomgeving? Ga naar STAP 0.

Zit u niet in de thuiswerkomgeving, sla **<u>STAP 0</u>** over en begin bij **<u>STAP 1</u>**.

#### <u>STAP 0</u>

Gebruikt u Microsoft Windows?

1. Verlaat de thuiswerkomgeving door uit te loggen via Windows Start  $\rightarrow$  Afmelden.

OF

2. De thuiswerkomgeving is ook te minimaliseren door je muis naar de bovenkant van het scherm te bewegen. Als de cursor bovenin het scherm staat verschijnt een grijze of blauwe werkbalk. Druk op het 'minnetje'. Uw thuiswerkomgeving verdwijnt uit beeld, maar blijft op de achtergrond actief.

#### <u>STAP 1</u>

Open uw internetbrowser en ga naar https://support.starleaf.com/

LET OP: Gebruik a.u.b. één van de volgende browsers: Chrome, Firefox of Internet Explorer. Safari (standaard op Apple-computers) en Opera worden niet ondersteund door StarLeaf en werken mogelijk minder goed (Installeer Chrome op een Apple-apparaat via de AppStore).

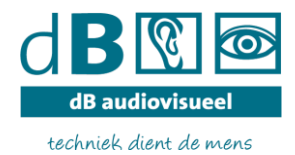

# <u>STAP 2</u>

Links vindt u de knop **StarLeaf app** Klik deze aan.

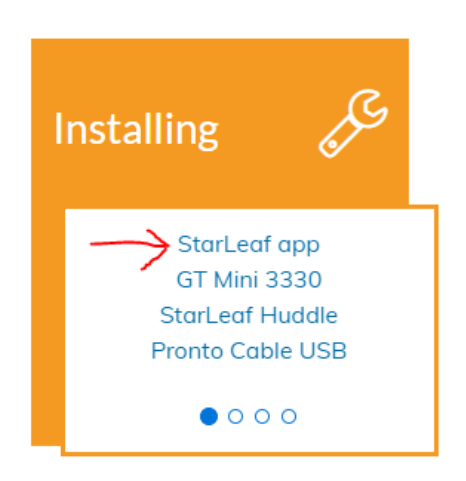

### <u>STAP 3</u>

Daarna ziet u het volgende scherm. Hier ziet u downloads voor alle beschikbare apparaten en Pc's waarvoor een app beschikbaar is.

The StarLeaf app is available for:

StarLeaf app is available for:

- Windows 10, Windows 8.1, and Windows 7 Service Pack 1 (all require .NET framework 4.6 or later) 2
- iOS 9.0 or later 🗹
- macOS 10.12 or later I are macOS 10.12 or later and the macOS 10.12 or later are macOS 10.12 or later and the macOS 10.12 or later are macOS 10.12 or later are macOS 10
- Android 6.0 or later II

### <u>STAP 4</u>

Als u klikt op 1 van de gewenste systemen ziet u het volgende, maak uw keuze, de download begint

| المصالحة (المحلم)<br>Android Telefoon | ios             |
|---------------------------------------|-----------------|
| ්                                     | H               |
| Mac                                   | Windows Desktop |

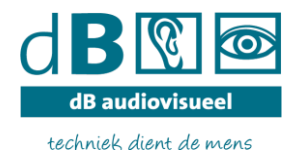

Starleaf

## <u>STAP 5</u>

Na installatie opent het programma vanzelf. U ziet het volgende:

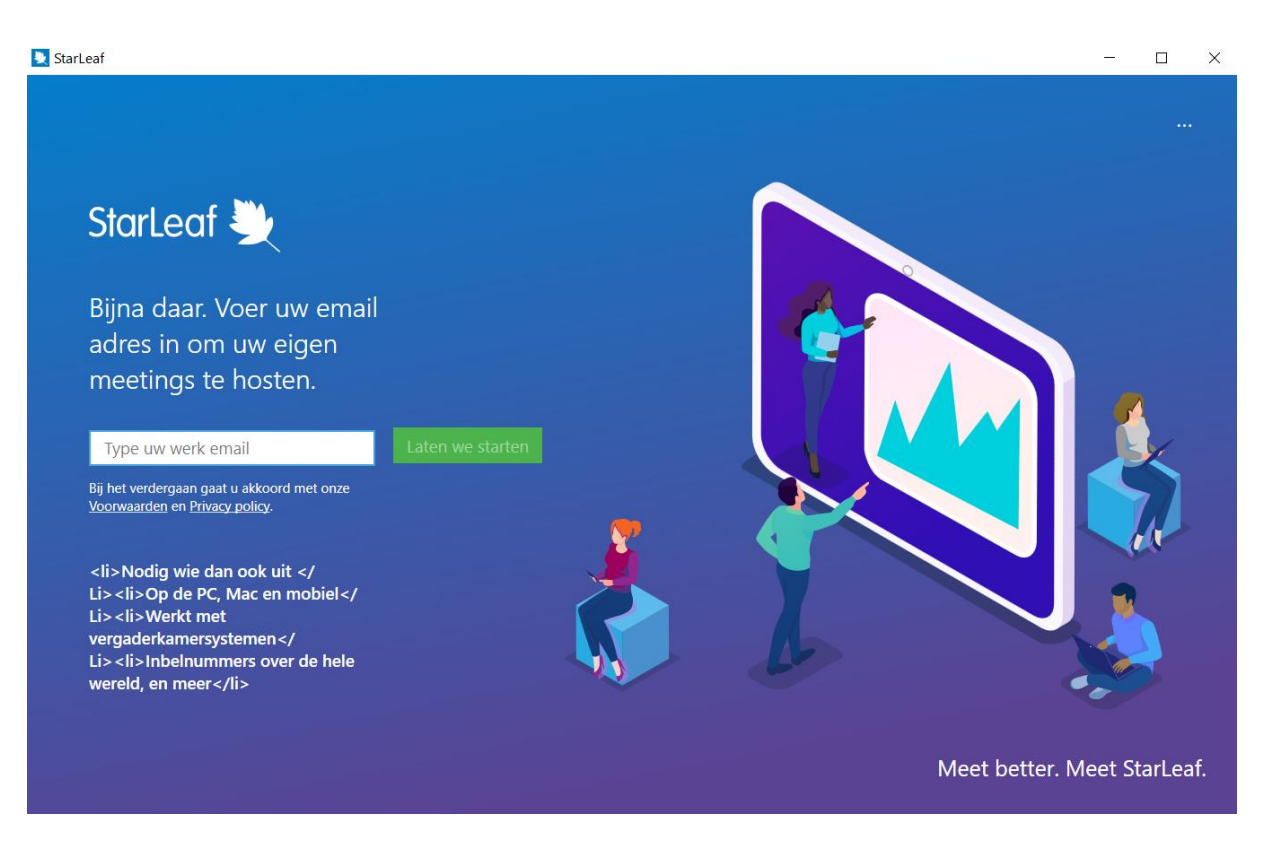

### <u>STAP 6</u>

Voer uw volledige werk-e-mailadres in. Bijvoorbeeld en klik op Laten we Starten / Continue U ontvangt binnen een paar minuten een email van StarLeaf met daarin een 6-cijferige verificatiecode.

## <u>STAP 7</u>

Voer de code in bij het StarLeaf-programma.

U ziet nu het volgende scherm:

| StarLeaf                          |                                                                        | - | × |
|-----------------------------------|------------------------------------------------------------------------|---|---|
| Favorieten<br>Chats               | Start meeting Neem deel Plan                                           |   |   |
| <mark>양</mark> 옷<br>Vergaderingen |                                                                        |   |   |
| Gesprekken                        | Geen vergaderingen<br>U heeft geen geplande vergaderingen voor vandaag |   |   |
| Account                           | Beheer vergaderingen                                                   |   |   |
|                                   |                                                                        |   |   |

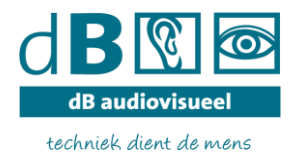

# <u>STAP 8</u>

Als het programma vraagt om toestemming voor geluid en webcam, druk dan op TOESTAAN.

## <u>STAP 9</u>

Controleer of uw microfoon en webcam goed werken. Het programma StarLeaf kan dit testen. Klik op de knop 'Account' linksonder in het programma (poppetje-symbool)

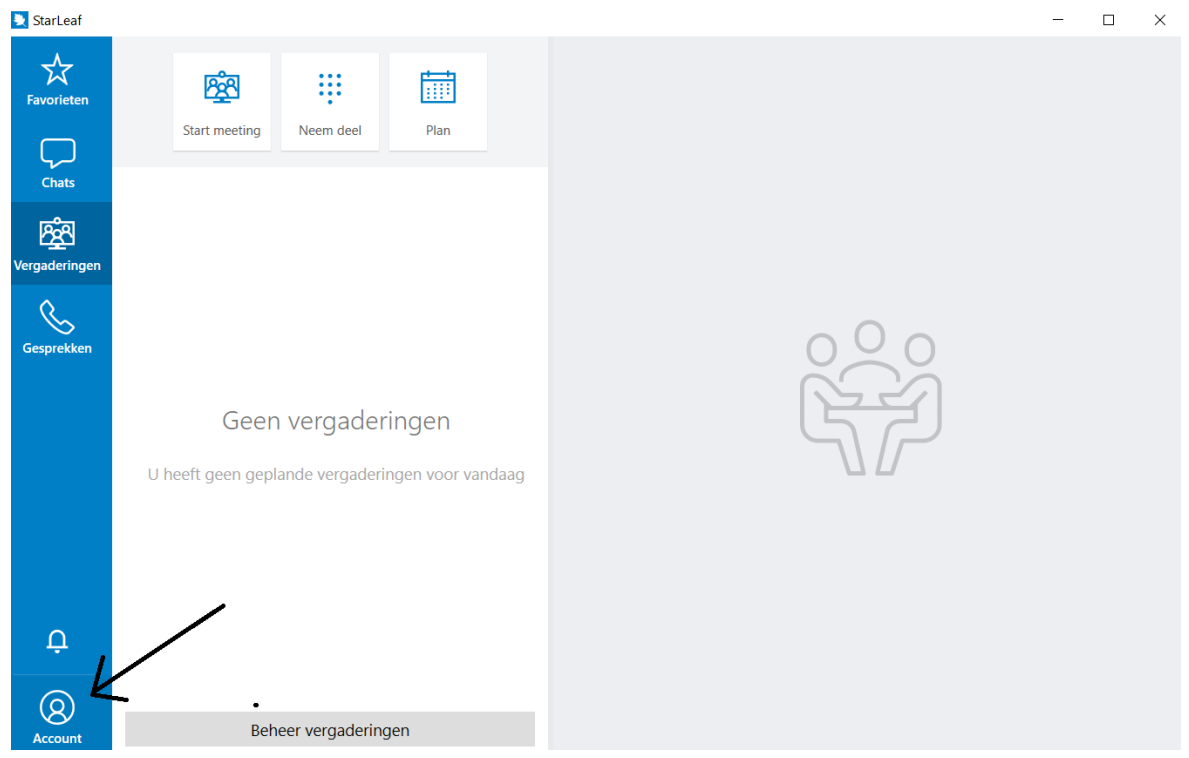

### Klik op 'Audio & video instellingen

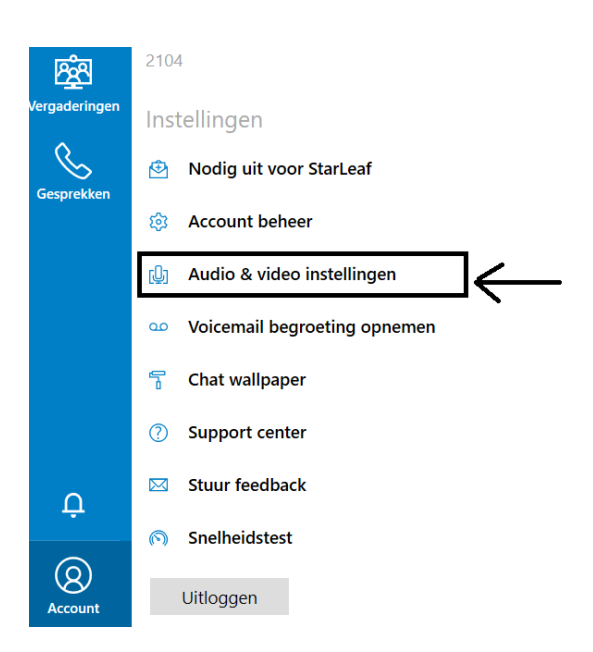

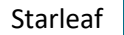

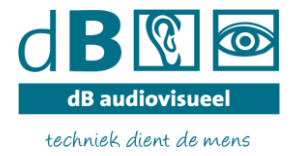

Controleer in het volgende scherm of uw microfoon werkt.

Maak geluid en controleer of uw microfoon het geluid registreert (de meter verkleurt van grijs naar groen). Zie hieronder. Bij rood staat de microfoon te hard.

Controleer of u zelf in beeld bent (in de onderstaande afbeelding is dit een zwartgekleurd vak).

| Audio & video instellingen  |                          |
|-----------------------------|--------------------------|
| Microfoon                   | Camera                   |
| Microfoon (Conexant Smart 🗸 | Lenovo EasyCamera $\sim$ |
| D<br>Speakers               |                          |
| Speakers (Conexant SmartA ~ |                          |
|                             |                          |
|                             | Sluit                    |
|                             |                          |

Na deze controles is uw programma klaar voor gebruik!

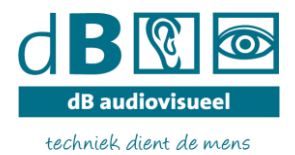

#### Deelnemen aan een vergadering

#### <u>Stap 1</u>

Wanneer u uitgenodigd wordt voor een vergadering dan hebt u een agendaverzoek/mail ontvangen in Outlook (werkagenda). Wanneer u de uitnodiging accepteert, wordt deze in uw Outlook-agenda gezet. Dat ziet er dan ongeveer zo uit:

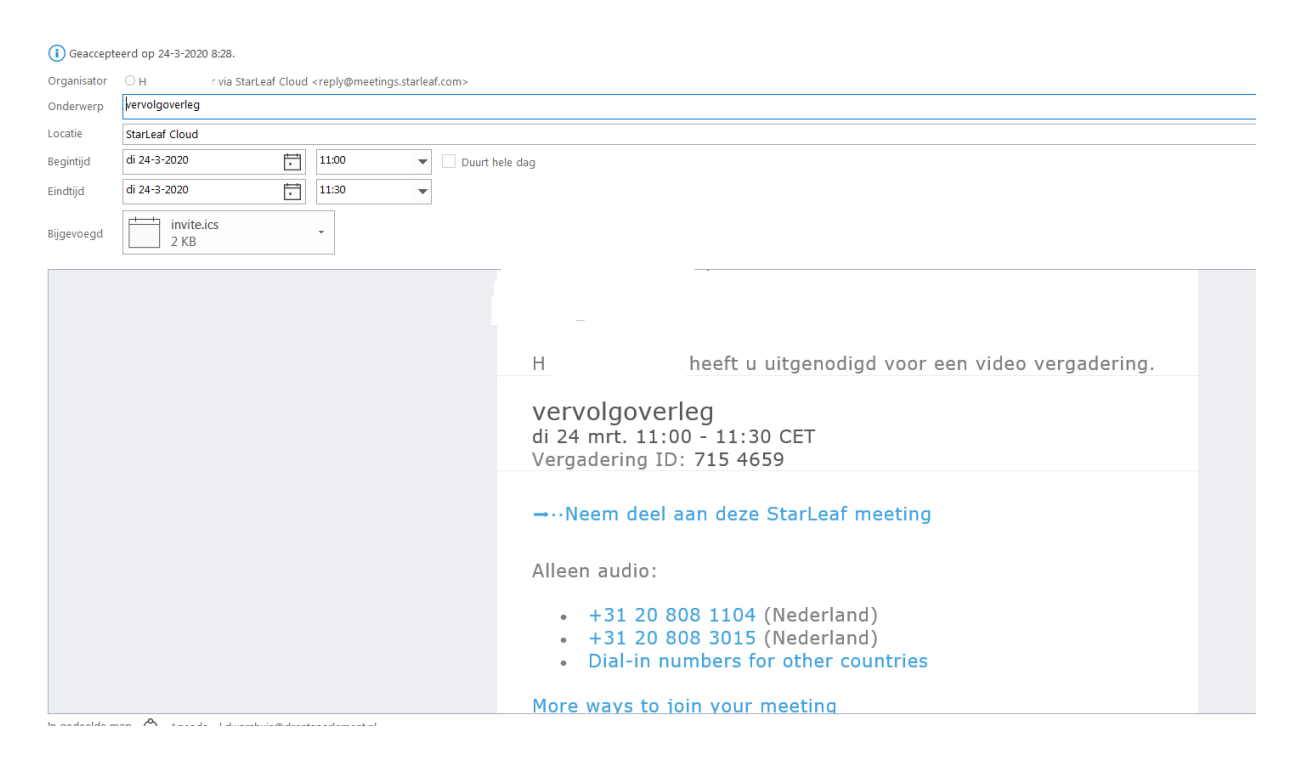

#### <u>Stap 2</u>

Open uw StarLeaf-programma:

U ziet onder het tabblad vergaderingen de vergaderingen waarvoor u bent uitgenodigd. Via de knop 'Neem deel' kunt u rechtstreeks naar de vergadering gaan. **Succes!** 

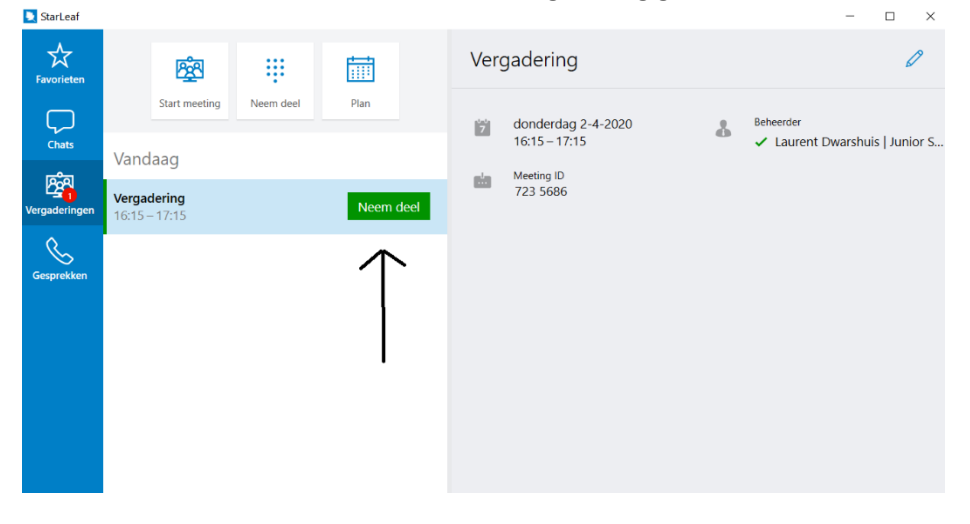